## PREPARING FOR 1099 VENDOR REPORT (END OF CALENDAR YEAR)

STEP BY STEP 1099 VENDOR REPORT PROCEDURES, SEE ATTACHMENT 2:

To make corrections to the 1099 Vendor List:

8

[

7

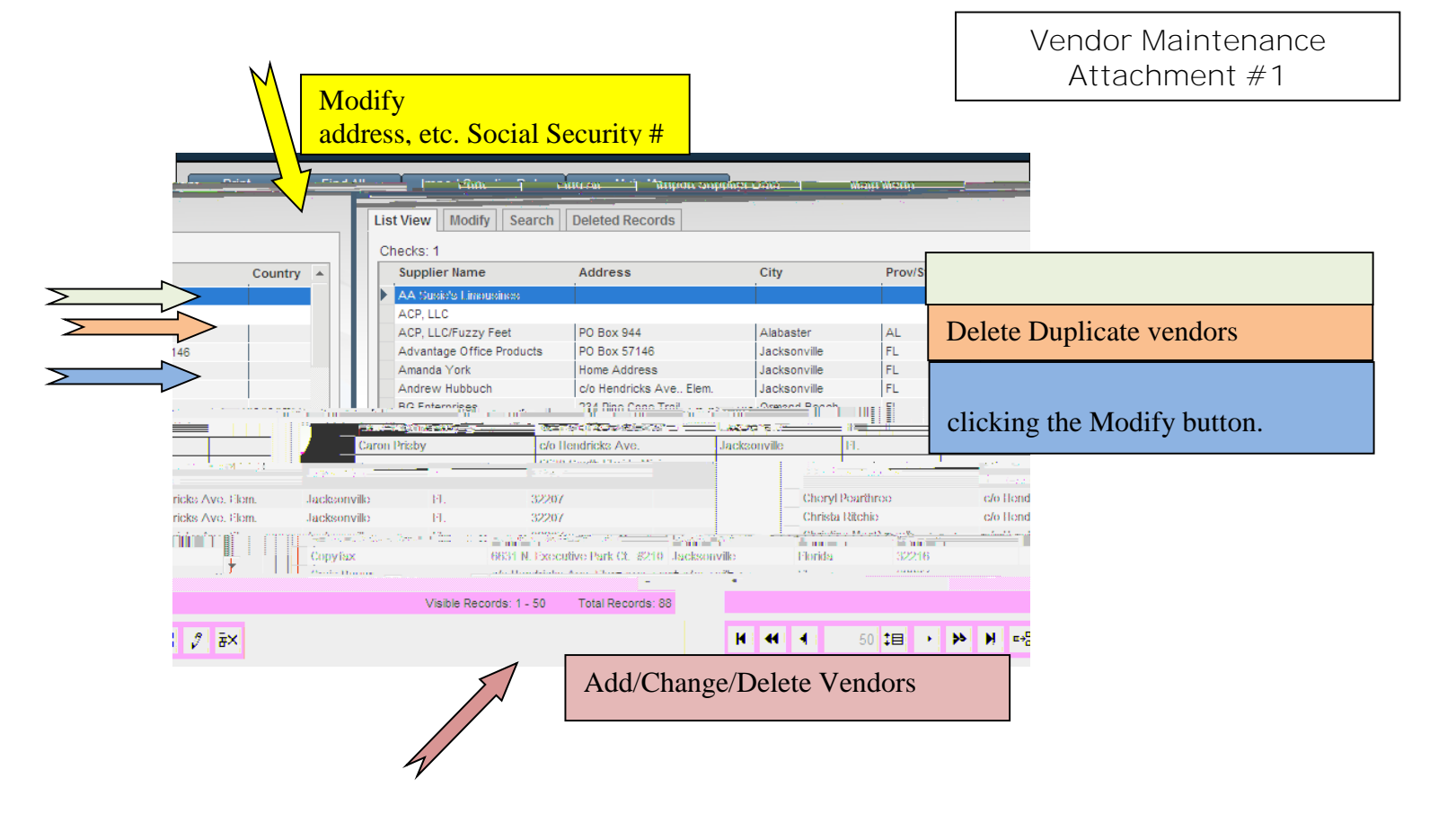

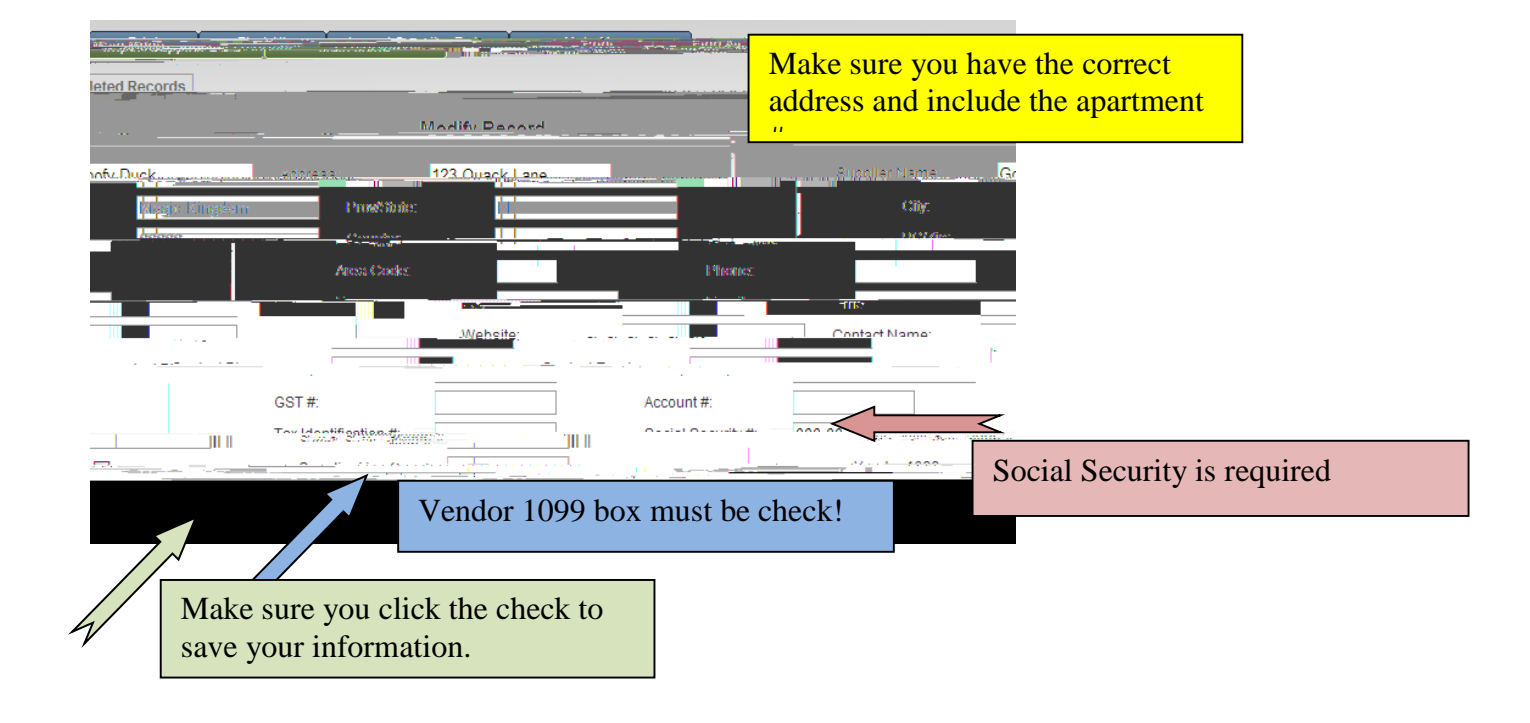

Go to **Reports** and select **Vendor 1099 Summary** 

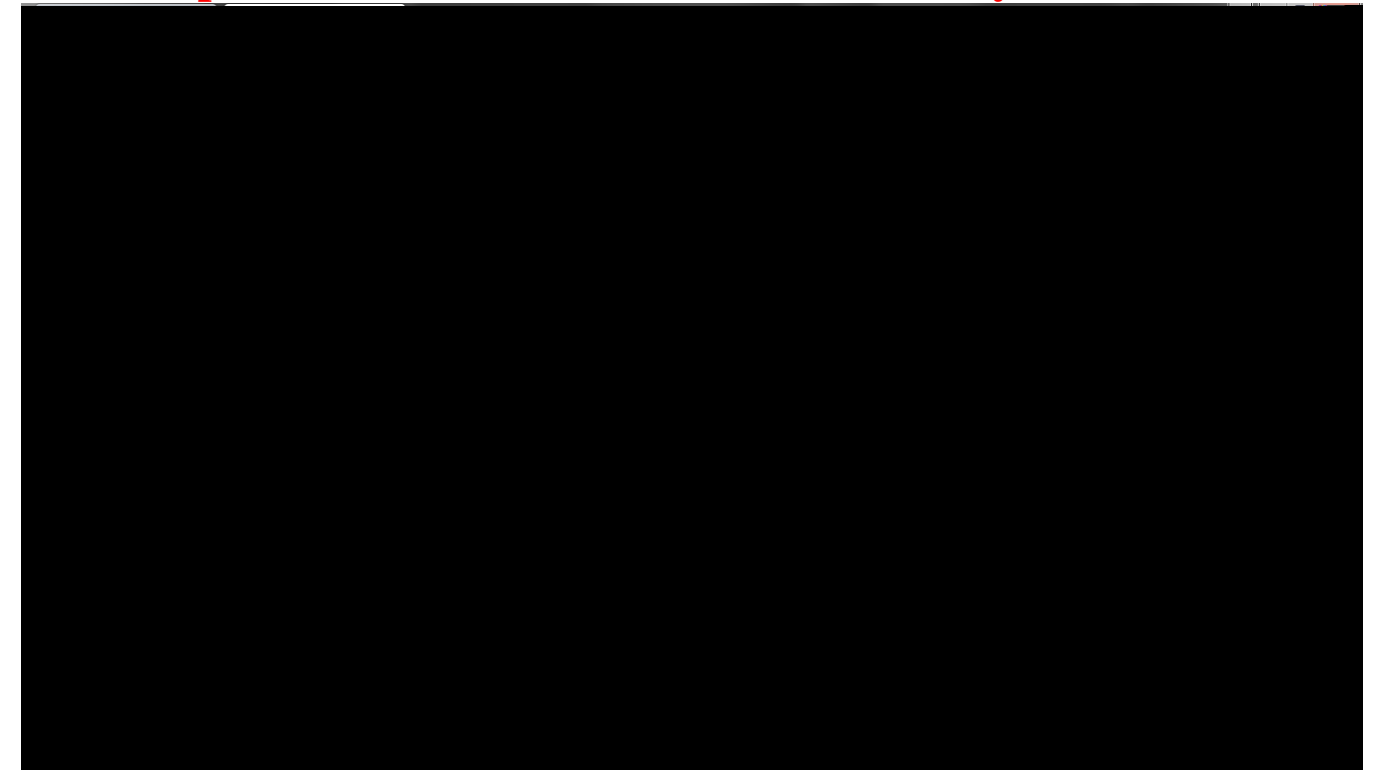